# **Funds Received Report**

24/07/2025 11:12 am AEST

### Overview

The Funds Received report allows administrators to build a customised report to track and reconcile their settlement payouts.

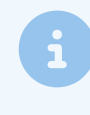

**Note:** Unlike the Settlement Payouts list (in the **Finances** > **Manage Finances** section) which only track settlement payouts distributed via Stripe, the Funds Received report will track all settlements paid out from Stripe payments plus other online gateways such as Braintree or PoliPay

## Step-by-Step

#### Step 1: Open the Funds Received report

In your GameDay Passport database, go to **Reports** > **Finance** > find the **Funds Received** report, then click **CONFIGURE** 

| Ġ GAMEDAY                            |          | Q Search  | R 🖨 🕲 📌 🗘 🖪                                                                                                    |
|--------------------------------------|----------|-----------|----------------------------------------------------------------------------------------------------|
| VCFL Test Association<br>Association |          | Teams     | Promo Codes Report Report on who has redeemed PromoCodes Run                                                                              |
| Dashboard                            | Ś        | Transfers |                                                                                                    |
| My Organisation NEW                  |          | Tribunal  | Funds Received Summary A quick report to identify Funds Received based on Date Funds Sent or Distribution ID. When running the report Run |
| (\$) Finances                        | <b>.</b> | Venue     | the user can choose to use one or both input options to generate the report                                                               |
| 888 Members                          |          |           | Funds Received                                                                                                    |
| Competitions                         | *        |           | Set your own parameters etc for reporting on Transactions from which you have received funds                                              |
| 🛱 Clubs                              | •        |           |                                                                                                    |
| 🕜 Teams                              |          |           | Transactions Sold Set your own parameters etc for reporting on Transactions that you have sold Configure                                  |
| 💮 Communications                     |          |           |                                                                                                    |
| Registrations                        | *        |           | Transactions                                                                                                    |
| C Reports                            | K        |           | Set your own parameters etc for reporting on Transactions                                                                                 |

#### Step 2: Decide which fields you want on your report

You can add fields to the report by clicking the + button on the left-hand side to add each field into the **Selected Fields** section. You can choose from any of the fields below:

- Transaction ID
- Product Name
- Payment For (who paid for the products either member or team name)
- Payment For ID
- Payment From

- Line Item Total
- Money Received (after fees)
- Receiving Bank Code (BSB)
- Receiving Account Number
- Receiving Account Name
- Payment Gateway Reference
- Payment Log ID
- Payment Date
- Distribution ID
- Date Funds Sent by GameDay
- Association
- Club Payment For
- Transaction Club
- Cost Centre
- Product Type
- Product Items
- Product Item Selections
- Payment Type
- Voucher Code
- Rebated Amount
- Promotion Code
- Line Item Promo Discount Amount Applied
- Order Promo Discount Amount Applied
- Stripe Payout ID
- Statement Description
- Date Funds sent by Stripe

| Find A Field ~             | Selected Fields             |          |          |
|----------------------------|-----------------------------|----------|----------|
| Detalis ^                  | Transaction ID              | Filter:  | Remove 😑 |
| Payment For ID             | Product Name                | Filter : | Remove 🖨 |
| Payment From               |                             |          |          |
| Receiving Bank Code        | Payment For                 | Filter : | Remove 😑 |
| + Receiving Account Number |                             |          |          |
| Payment Gateway Reference  | ✓ Line Item Total           | Filter : | Remove 😑 |
| Payment Log ID             | Money Received (after fees) | Filter : | Remove 😑 |
| Distribution ID            |                             |          |          |
| Association                | Receiving Account Name      | Filter:  | Remove 😑 |
| Club Payment for           |                             |          |          |
| Transaction Club           | Payment Date                | Filter : | Remove 😑 |
| Cost Centre                | Statement Description       | Filter:  | Remove 😑 |
| + Product Type             |                             |          |          |
| Product Items              | Date Funds sent by Stripe   | Filter:  | Remove 😑 |
| Product Item Selections    | Run Report                  |          |          |

#### Step 3 (optional): Format the report for reconciliation

To format the report in a way that allows you to easily reconcile the lump sum distributions made to your bank account, apply the following settings in the **Options** section:

- Sort By = Payment Date
- Group By = Date Funds Sent by Stripe

| Ģ GA      | MEDAY          | Q Search                   | ŤŤĮ                                                                                                    |                    |                                       |                               | 🦚 🎯 🕐 🧳 🔊   |  |  |
|-----------|----------------|----------------------------|----------------------------------------------------------------------------------------------------|--------------------|---------------------------------------|-------------------------------|-------------|--|--|
|           | Product Items  | i,                         |                                                                                                    | Date Funds se      | ent by Stripe Filter :                | •                             | Remove 😑    |  |  |
| >         | Product Item 5 | Selections                 |                                                                                                    | Run Report         |                                       |                               |             |  |  |
| ۵         | Payment Type   |                            |                                                                                                    | Options            |                                       |                               |             |  |  |
| \$ -      | Voucher Code   |                            |                                                                                                    | Show               | Unique Records Only                   | Summary Data                  | All Records |  |  |
| 888-      | Rebated Amou   | unt                        |                                                                                                    | Sort by            | Payment Date                          | • Ascending •                 |             |  |  |
| P -       | Promotion Cod  | de                         |                                                                                                    | Secondary sort by  | None                                  | <ul> <li>Ascending</li> </ul> |             |  |  |
| <u></u> . | Line Item Pron | no Discount Amount Applied |                                                                                                    | Group By           | Date Funds sent by S 🔻                |                               |             |  |  |
| 82        | Order Promo E  | Discount Amount Applied    |                                                                                                    | Demost Output      |                                       |                               |             |  |  |
|           | Stripe Payout  | ID                         |                                                                                                    | Choose how you war | nt to view the data from this report. |                               |             |  |  |
| ¢         | Date Funds Se  | ent by GameDay             | Open the report to display in a new tab Email the report to myself in a format suitable for external use. Select format below. |                    |                                       |                               |             |  |  |
| Ô         |                |                            | ~                                                                                                    | Email Address      |                                       |                               |             |  |  |

#### Step 4: Run the report

Once you're satisfied with your report, click RUN REPORT, and it will open in a new tab

| Ġ GAI        | MEDA       | AY                | Q Search                | †î‡ |                    |                         |                  |              |                                  | 🏟 🏟 🤋 🥙 🕸 🚯              |
|--------------|------------|-------------------|-------------------------|-----|--------------------|-------------------------|------------------|--------------|----------------------------------|--------------------------|
|              | C F        | Product Items     |                         |     | Date Funds se      | nt by Stripe            | Filter :         |              | ٣                                | Remove 😑                 |
| >            | <b>G</b> F | Product Item Sele | ections                 |     | Run Report         |                         |                  |              |                                  |                          |
| Ъľ<br>Ач     | <b>G</b> F | Payment Type      |                         |     | Options            |                         |                  |              |                                  |                          |
| (\$) •       | <b>•</b> \ | /oucher Code      |                         |     | Show               | Unique I                | Records Only     |              | Summary Data                     | All Records              |
| <u>888</u> . | <b>G</b> F | Rebated Amount    |                         |     | Sort by            | Payment                 | Date             | *            | Ascending *                      |                          |
| ₽.           | <b>G</b> F | Promotion Code    |                         |     | Secondary sort by  | None                    |                  | ٣            | Ascending *                      |                          |
| <u>Â</u> ,   | θι         | ine Item Promo I. | Discount Amount Applied |     | Group By           | Date Fun                | ds sent by S 🔻   |              |                                  |                          |
| 82           | •          | Order Promo Disc  | ount Amount Applied     |     | Report Output      |                         |                  |              |                                  |                          |
|              | <b>•</b> s | Stripe Payout ID  |                         |     | Choose how you war | t to view the data from | n this report.   |              |                                  |                          |
| B            | •          | Date Funds Sent k | oy GameDay              |     | Open the report    | to display in a new tab | Email the report | to myself in | a format suitable for external u | se. Select format below. |
| 0            |            |                   |                         | J   | Email Addrose      | - atomat Concertal      |                  |              |                                  | -                        |

Step 5 (optional): Export and/or save the report

You can export your report by setting the **Report Output** to '**Email**', then choosing **CSV** as the file format and entering your email address in the space provided - Learn More

If you want to save the report to use on an ongoing basis without having to rebuild the whole thing again, you can use the save option at the bottom of the report builder - Learn More

## Watch

Your browser does not support HTML5 video.